# **Configuration wizard - Add Server window**

The Add Server window of the Configuration wizard allows you to specify the SQL Server instance you want to register with IDERA SQL Compliance Manager. Once you register an instance, you can begin auditing database activity on that server.

Select the SQL Server instance you want to register, and then click Next.

## Available fields

#### Server Type

Allows you to select from a drop-down selection the Server Type you want to Add with the following available options:

- On-Premise SQL Server. Allows you to register an on-premise SQL Server. This is set as the default selected option.
- SQL Server on Amazon EC2. Allows you to register a server connected to an AWS Account.
- Amazon RDS for SQL Server. Allows you to register a database connected to an AWS Account.

| SQLcm Configuration Wizard - Add Server ? |                                                                                                    |                                                                                                    |       |   |  |
|-------------------------------------------|----------------------------------------------------------------------------------------------------|----------------------------------------------------------------------------------------------------|-------|---|--|
|                                           | Specify Connection Credentials<br>Specify which credentials SQL Compliance Manager should use in order to com<br>to the target server and register it. These credentials will only be used during th<br>server registration process. |                                                                                                    |       |   |  |
|                                           | Server Type:<br>SQL Server:<br>Description:                                                                                                    | On-Premise SQL Server<br>On-Premise SQL Server<br>SQL Server on Amazon EC2<br>Amazon RDS for SQL Server | ~     |   |  |
|                                           |                                                                                                    | Previous Next                                                                                           | Cance | 1 |  |

### SQL Server

Allows you to specify the name of the target SQL Server instance, using the format SQLServerName\InstanceName. You can also browse for available SQL Server instances in your domain.

#### Description

Allows you to specify a description for this instance. The Management Console uses this description when you view SQL Server properties or report on audit data. Consider including information about the databases hosted on this instance, or the organization to which this instance belongs.

| 😌 SQLcm Configuration Wizard - Add Server 🗧 |                                                                                                    |                       |       |  |  |
|---------------------------------------------|----------------------------------------------------------------------------------------------------|-----------------------|-------|--|--|
|                                             | Specify Connection Credentials<br>Specify which credentials SQL Compliance Manager should use in order to connect<br>to the target server and register it. These credentials will only be used during the<br>server registration process. |                       |       |  |  |
|                                             | Server Type:                                                                                                    | On-Premise SQL Server | ~     |  |  |
|                                             | SQL Server:                                                                                                    | EKOL-L1               |       |  |  |
|                                             | Description:                                                                                                    |                       |       |  |  |
|                                             |                                                                                                    |                       |       |  |  |
|                                             |                                                                                                    |                       |       |  |  |
|                                             |                                                                                                    |                       |       |  |  |
|                                             |                                                                                                    | Previous Next         | Cance |  |  |

IDERA | Products | Purchase | Support | Community | Resources | About Us | Legal